## Sommerschule Anmeldung

Die Anmeldung zu der Sommerschule erfolgt entweder über die Schülertabelle bei den Klassen oder über den Zweig aktive Schüler.

## Mit Rechtsklick auf einen Schüler erscheint die Funktion Sommerschule Anmeldung.

Die Funktion Sommerschule Anmeldung ist allerdings nur aktiv, sofern es noch keine Anmeldung gab.

| Schülertabelle |           |                              |                                        |                 |           |                   |  |  |  |  |  |  |  |
|----------------|-----------|------------------------------|----------------------------------------|-----------------|-----------|-------------------|--|--|--|--|--|--|--|
| Nachname       | Vornar    | ne                           | Geschlecht                             | Schul<br>-stufe | Besjahr   | Erstsprache       |  |  |  |  |  |  |  |
| Musterfrau     | Adelina   | Been                         | Reenden der Schullaufbahn an dieser BF |                 |           |                   |  |  |  |  |  |  |  |
| Musterfrau     | Alina     | Besc                         | heid(e) anlege                         | n               | an alcoor | 02                |  |  |  |  |  |  |  |
| Musterfrau     | Ashly     | Bildur                       | Bildungseinrichtungszuordnung          |                 |           |                   |  |  |  |  |  |  |  |
| Musterfrau     | Dajla     | Digita                       | Digitaler Unterricht Anmeldung         |                 |           |                   |  |  |  |  |  |  |  |
| Musterfrau     | Elifa     | Digita                       | Digitaler Unterricht Abmeldung         |                 |           |                   |  |  |  |  |  |  |  |
| Musterfrau     | Fatme     | Digitaler Unterricht Löschen |                                        |                 |           |                   |  |  |  |  |  |  |  |
| Musterfrau     | Hanna     | Fach                         | Fachzuordnung                          |                 |           |                   |  |  |  |  |  |  |  |
| Musterfrau     | Isabella  | Grunddaten                   |                                        |                 |           |                   |  |  |  |  |  |  |  |
| Musterfrau     | Katharina | Grup                         | Gruppenzuordnung                       |                 |           |                   |  |  |  |  |  |  |  |
| Musterfrau     | Lejla     | GTS-Anwesenheiten bearbeiten |                                        |                 |           |                   |  |  |  |  |  |  |  |
| Musterfrau     | Sarina    | Klass                        | Klassenzuordnung                       |                 |           |                   |  |  |  |  |  |  |  |
| Musterfrau     | Serra     | Schu                         | lform ändern                           |                 |           |                   |  |  |  |  |  |  |  |
| Musterfrau     | Sophie    | Schu                         | lveranstaltung                         | 1 bearb         | eiten     |                   |  |  |  |  |  |  |  |
| Musterfrau     | Tara      | Schu                         | lveranstaltung                         | 2 bearb         | eiten     |                   |  |  |  |  |  |  |  |
| Mustermann     | Ahmet     | Somn                         | nerschule Abn                          | neldung         |           |                   |  |  |  |  |  |  |  |
| Mustermann     | Alexander | Somn                         | nerschule Ann                          | neldung         | 27        |                   |  |  |  |  |  |  |  |
| Mustermann     | Almin     | zu de                        | n zugeordnet                           | en Schül        | ern       |                   |  |  |  |  |  |  |  |
| Mustermann     | Din       | Zuoro                        | inung Ausland                          | Isschulb        | esuch     |                   |  |  |  |  |  |  |  |
| Mustermann     | Emin      | Zuoro                        | inung nauslici                         | her Unter       | TICNT     | h la ita an a bit |  |  |  |  |  |  |  |
| Mustermann     | Jannick   | Zuoro                        | mannico                                | nule onn        |           | nkeitsrecht       |  |  |  |  |  |  |  |

Wird die Funktion angeklickt, erscheint das Feld zu der Dateneingabe.

Das erste Auswahlfeld ist in **Pflichtfeld**, hier muss die bevorzugte Schule (Standort) eingetragen werden. Im zweiten Auswahlfeld darunter kann eine Ersatzschule (Standort) eingetragen werden.

Der letzte Punkt Transportabfrage ist auch verpflichtend einzugeben.

| Sommerschule Anmeldung                                                 | × |  |  |  |  |  |  |  |  |
|------------------------------------------------------------------------|---|--|--|--|--|--|--|--|--|
| Sommerschulstandort                                                    |   |  |  |  |  |  |  |  |  |
| bevorzugter Standort (*)                                               | / |  |  |  |  |  |  |  |  |
| Ersatzstandort                                                         |   |  |  |  |  |  |  |  |  |
| _ Transportabfrage (*)                                                 | _ |  |  |  |  |  |  |  |  |
| Ein öffentliches Verkehrsmittel ist                                    |   |  |  |  |  |  |  |  |  |
| <ul> <li>nicht notwendig.</li> </ul>                                   |   |  |  |  |  |  |  |  |  |
| ○ verfügbar.                                                           |   |  |  |  |  |  |  |  |  |
| <ul> <li>nicht verfügbar. (Transportsonderbedarf notwendig)</li> </ul> |   |  |  |  |  |  |  |  |  |
| Abbrechen                                                              |   |  |  |  |  |  |  |  |  |

Für die **Sekundarstufen 1** scheint noch ein weiterer Abschnitt zur Eingabe auf. **Fach:** Das Fach, in dem die Schüler unterrichtet werden sollen, muss hier verpflichtend ausgefüllt werden.

| Sommerschule Anmeldung -                                                                                                    | × |  |  |  |  |  |  |  |
|----------------------------------------------------------------------------------------------------|---|--|--|--|--|--|--|--|
| Sommerschulstandort                                                                                                    |   |  |  |  |  |  |  |  |
| bevorzugter Standort (*)                                                                                                    | ~ |  |  |  |  |  |  |  |
| Ersatzstandort                                                                                                    | ~ |  |  |  |  |  |  |  |
| Transportabfrage (*)                                                                                                    |   |  |  |  |  |  |  |  |
| Ein öffentliches Verkehrsmittel ist                                                                                         |   |  |  |  |  |  |  |  |
| <ul> <li>nicht notwendig.</li> </ul>                                                                                        |   |  |  |  |  |  |  |  |
| 🔾 verfügbar.                                                                                                    |   |  |  |  |  |  |  |  |
| <ul> <li>nicht verfügbar. (Transportsonderbedarf notwendig)</li> </ul>                                                      |   |  |  |  |  |  |  |  |
| Fach                                                                                                    |   |  |  |  |  |  |  |  |
| Fach (*)     ✓       SEK1 Deutsch     SEK1 Mathematik       SEK1 Mathematik     Eichern       Abbrechen       SEK1 Englisch |   |  |  |  |  |  |  |  |

Nach der vollständigen Dateneingabe wird auf die Schaltfläche **Speichern** geklickt. In der Schülertabelle wird nun ein Hakerl in der Spalte **Sommerschule** angezeigt. Somit ist auf einem Blick ersichtlich, welcher Schüler bereits angemeldet wurde.

| Sc   | Schülerverwaltung e*SA.professional |           |            |                 |         |             |     |            |            |       |        |    |          |            |                   |     |            |            |                    |              |
|------|-------------------------------------|-----------|------------|-----------------|---------|-------------|-----|------------|------------|-------|--------|----|----------|------------|-------------------|-----|------------|------------|--------------------|--------------|
|      | Schülertabelle                      |           |            |                 |         |             |     |            |            |       |        |    |          |            |                   |     |            |            |                    |              |
| 1000 | Nachname                            | Vorname   | Geschlecht | Schul<br>-stufe | Besjahr | Erstsprache | AOS | AOS<br>DKm | AOS<br>DKu | ONDES | SPF    | вм | Religion | RU<br>Abm. | RU<br>Nichtteiln. | GTS | von        | bis        | sprengel<br>-fremd | Sommerschule |
|      | Musterfrau                          | Adelina   | weiblich   | 1               | 1       | Deutsch     |     |            |            | V     |        |    | römkath. | ~          |                   |     | 08.11.2021 | 08.07.2022 |                    |              |
|      | Musterfrau                          | Alina     | weiblich   | 1               | 1       | Deutsch     |     |            |            | V     | $\nu'$ |    | römkath. |            | 2                 |     | 13.09.2021 | 08.07.2022 |                    |              |
|      | Musterfrau                          | Ashly     | weiblich   | 1               | 1       | Deutsch     |     |            |            |       |        |    | römkath. |            |                   |     | 13.09.2021 | 08.07.2022 |                    |              |
|      | Musterfrau                          | Dajla     | weiblich   | 0               | 1       | Deutsch     |     |            |            | V     |        |    | römkath. |            |                   |     | 08.11.2021 | 08.07.2022 |                    |              |
|      | Musterfrau                          | Elifa     | weiblich   | 1               | 1       | Deutsch     | V   | V          |            |       |        |    | römkath. |            |                   |     | 13.09.2021 | 08.07.2022 |                    |              |
| 8    | Musterfrau                          | Fatme     | weiblich   | 1               | 1       | Deutsch     |     |            |            | V     |        |    | römkath. |            |                   |     | 13.09.2021 | 08.07.2022 |                    |              |
|      | Musterfrau                          | Hanna     | weiblich   | 1               | 1       | Deutsch     |     |            |            |       |        |    | römkath. |            | 2                 |     | 13.09.2021 | 08.07.2022 |                    |              |
| 8    | Musterfrau                          | Isabella  | weiblich   | 1               | 1       | Deutsch     |     |            |            | V     |        |    | römkath. |            |                   |     | 13.09.2021 | 08.07.2022 |                    |              |
|      | Musterfrau                          | Katharina | weiblich   | 1               | 1       | Deutsch     |     |            |            |       |        |    | römkath. |            | V                 |     | 13.09.2021 | 08.07.2022 |                    |              |
|      | Musterfrau                          | Lejla     | weiblich   | 1               | 1       | Deutsch     |     |            |            | V     |        |    | römkath. | V          |                   |     | 08.11.2021 | 08.07.2022 |                    |              |
|      | Musterfrau                          | Sarina    | weiblich   | 1               | 1       | Deutsch     |     |            |            |       |        |    | römkath. |            | 2                 |     | 13.09.2021 | 08.07.2022 |                    |              |
| 100  | Musterfrau                          | Serra     | weiblich   | 1               | 1       | Deutsch     | 1   | 1          |            |       |        |    | römkath. | ~          |                   |     | 13.09.2021 | 08.07.2022 |                    |              |

Die eingetragenen Daten können über die Registerkarte Sommerschule aufgerufen werden. (nicht bearbeitbar)

## Hinweis:

Bei Anmeldung mit Primarstufe wird automatisch in das Feld **Fach "Primarstufe allgemein"** gespeichert. Bei Anmeldung mit Sekundarstufe 2 wird automatisch in das Feld **Fach "Sekundarstufe 2 allgemein"** gespeichert. Bei Anmeldung mit Sekundarstufe 1 wird automatisch in das Feld **Fach "die zuvor getroffene Auswahl"** gespeichert. -SEK1 Deutsch, SEK1Mathematik, SEK1 Englisch

Die bereits eingegebenen Daten der Sommerschulanmeldungen des Vorjahres bleiben bestehen und werden daher in der Zeile weiterhin anzeigt.

| Grunddater | n Schullaufbahn | Bescheide/Entscheidungen | Gruppenzuordnung | g Kontakte      | Noten   | So   | mmerschule   | Digitaler Unterri  | ht Sonstiges      |            |                  |       |
|------------|-----------------|--------------------------|------------------|-----------------|---------|------|--------------|--------------------|-------------------|------------|------------------|-------|
| Schuljahr  | Fach            | bevorzugter Standort     | Ersatzstandort   | Transportsonder | rbedarf | Auto | max. Wegzeit | t Auto öffentl. VM | . max. Wegzeit öf | fentl. VM. | Familienbeihilfe | Notiz |
| 2021/2022  | SEK1 Deutsch    | MS (MS                   |                  | V               |         |      |              |                    |                   |            |                  |       |

Anmerkung: Für die angemeldeten Schüler der Sommerschule gibt es in dem Modul Reporting/Player einen eigenen Report. Siehe Report Anmeldungen Sommerschule!